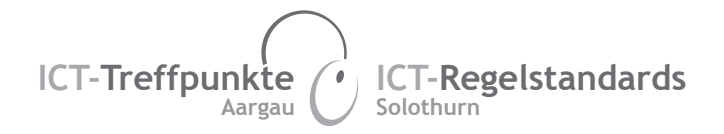

# Eine Webseite mit educanet<sup>2</sup> erstellen

## Anleitung Lehrperson

Webseiten können zu praktisch allen Unterrichtsthemen erstellt werden. Dass die Produkte einer breiten Öffentlichkeit zugänglich gemacht werden können, spornt die Schülerinnen und Schüler dabei besonders an.

Ein besonderer Anreiz bietet der alljährliche Wettbewerb «JuniorWebAward» von … Die besten Webseiten werden vom Publikum und einer Jury bestimmt und es können tolle Preise für Schulklassen gewonnen werden. Link: <u>http://www.juniorwebaward.ch</u>

Hier einige Ideen für die verschiedenen Schulstufen:

| 3./4. Klasse                                                                                 | 5./6. Klasse                                                              | Sek 1                                                                                                    |
|----------------------------------------------------------------------------------------------|---------------------------------------------------------------------------|----------------------------------------------------------------------------------------------------|
| - Ein Tier<br>- Unsere Stadt/Unser Dorf<br>- Planeten<br>- Römer<br>- Urgeschichte<br>- etc. | - Ein Rohstoff<br>- Unser Kanton<br>- Künstler<br>- Mittelalter<br>- etc. | - Entdeckungen<br>- Biologie des Menschen<br>- Pflanzliche Rohstoffe<br>- Länder und ihre Landschaften<br>- etc. |

Bei der Erstellung von Webseiten muss dem Urheberrecht besondere Aufmerksamkeit geschenkt werden. Es dürfen auf einer öffentlichen Webseite keine Bilder, Grafiken, Texte, etc. von anderen Personen oder Webseiten verwendet werden. Deshalb ist es sehr wichtig, mit den Schülerinnen und Schüler diese Themen vor dem Erstellen der Webseite zu thematisieren.

Folgende Kapitel aus dem Medienkompass können dabei unterstützen:

- Medienkompass 1, Kapitel 5: Vernetzt und verlinkt
- Medienkompass 1, Kapitel 16: Mein Werk, dein Werk
- Medienkompass 2, Kapitel 5: Präsent im Web
- Medienkompass 2, Kapitel 16: Der Urheber hat Recht

#### 1. Ein Login bei educanet<sup>2</sup> einrichten

Falls für dein Schulhaus noch keinen educanet<sup>2</sup> Zugang hat, musst du als erstes einen solchen beantragen.

educanet<sup>2</sup> für öffentliche Bildungsinstitutionen Öffentlichen Schulen steht educanet<sup>2</sup> kostenlos zur Verfügung. <u>zur Registrierung</u> Gib dazu im Internetbrowser die Adresse <u>www.educanet2.ch</u> ein und klicke dann auf die Registrierung für öffentliche Schulen.

Im Schritt 2 muss ein eigener geschlossener Bereich beantragt werden. Gehe dann zu den weiteren Informationen und Anmeldung. SCHRITT 2: UNTERSCHIEDLICHE ARTEN

Sie wollen für Ihre Schule/Institution einen eigenen, geschlossenen Bereich innerhalb educanet<sup>2</sup> eröffnen lassen

Im nächsten Fenster klickst du auf *Registrierung*, um zu prüfen, ob deine Schule wirklich noch keine educanet<sup>2</sup> Zugang besitzt und um das Online-Formular auszufüllen und auszudrucken.

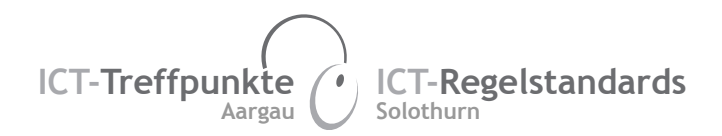

### 2. Die Webseite vorstrukturieren

Um mit einer Klasse gemeinsam eine Webseite zu erstellen, ist es hilfreich wenn die Lehrperson bereits eine gewisse Struktur vorgibt. So wissen die Lernenden, wo sie ihre Beiträge aufschalten können und die Webseite bleibt geordnet. Diese Vorstrukturierung kannst du bereits durch das Erstellen der Seiten und der Hierarchie vornehmen. Siehe dazu die nächsten Punkte dieser Anleitung.

## 3. Zum Websitegenerator finden

Den Website-Generator erreicht man über den entsprechenden Link **«Website»** auf der Übersichtsseite der Klasse. Diese Übersicht zeigt nun eine Liste der bereits erstellten Homepages.

## 4. Grundeinstellungen wählen

Wenn du eine neue Webseite gestalten möchtest, musst du als erste die Grundeinstellungen wählen, welche das Aussehen deiner Webseite bestimmen. Klicke dazu auf *Grundeinstellungen*.

| WEBS                          | ITE-GEN                                       | ERATO              | R 🕨 Website | -Dateiverwaltung > Schaufenster                             |
|-------------------------------|-----------------------------------------------|--------------------|-------------|-------------------------------------------------------------|
|                               |                                               |                    |             | Grundeinstellungen                                          |
| http://i                      | http://imedias.fhnw.educanet2.ch/sibylle.klay |                    |             | 20 MB von 20 MB frei                                        |
| Es sind nor                   | h keine Seit                                  | en angelegt        | 65          |                                                             |
|                               |                                               | an angaragi        |             |                                                             |
| Titel Ihrer Websit            | te                                            |                    |             | Ein neues Eenster erscheint in welchem du nun die Grundfarb |
| E-Mail-Adresse                |                                               |                    |             | und die Schriftart wählen kannst.                           |
| HINTERGR                      | UNDFARBE A                                    | USWÄHLEN           |             | Kiele dansch zuf Auswahl ansishann                          |
|                               | O Secondaria                                  | O can bull         | 0.8         | Klicke danach auf <b>Auswani speichern</b> .                |
| •) Grau dunkei                | O Grau mitter                                 | O Grau nell        | O biau      |                                                             |
| 🔾 Grün dunkel                 | O Grün mittel                                 | () Sand            | () Gelb     | Die Einstellungen können inderzeit wieder über die Eurktion |
|                               |                                               |                    |             | Die Einstellungen können jederzeit wieder über die Funktion |
| Orange                        | () Rot                                        | ⊖ Violett          | O Lila      | Grundemstenungen wahlen verändert werden.                   |
| SCHRIFT /                     | AUSWAHLEN                                     |                    |             |                                                             |
| Et quod tegit or              | terras<br>nnia caelum unus er                 | at toto naturae.   |             |                                                             |
| ) Verdana, 11 P               | ixel                                          |                    |             |                                                             |
| Ante mare et<br>Et quod tegit | terras<br>omnia caelum unus                   | s erat toto natura | ə.          |                                                             |
| Wardana 12 P                  | ixel                                          |                    |             |                                                             |

# 5. Eine Seite anlegen

Um nun die erste Seite deiner Webseite anzulegen Klicke oben in der Befehlszeile der Übersicht auf *«Neue Seite»*.

Es erscheint nun ein neues Fenster in welchem du den gewünschten Seitentyp auswählen kannst. Hierbei handelt es sich um vorfabrizierte Seitenlayouts. Überlege dir gut, welches Layout deinen Inhalten am besten entspricht.

Klicke anschliessend auf Speichern.

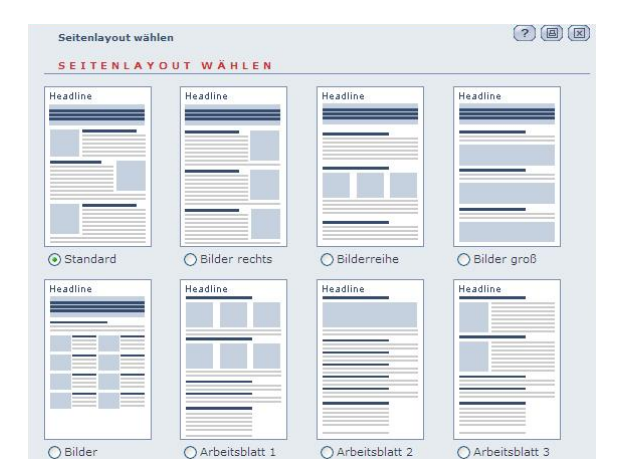

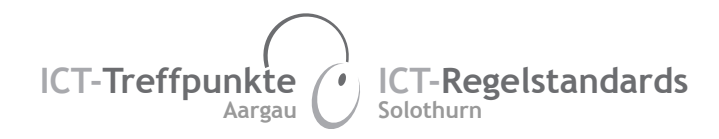

| Seite bearbeiten                     |             | 28       |
|--------------------------------------|-------------|----------|
| SEITE BEARBEITEN                     |             |          |
| Seitenname (Menü links)              |             | Headline |
| Überschrift                          |             |          |
| Teaser                               |             |          |
|                                      |             |          |
|                                      |             |          |
|                                      |             |          |
| 1. Bild (JPeg, max. 250 Pixel breit) |             |          |
| 1. Zwischenüberschrift               | Uurchsuchen |          |
| 1. Text                              |             |          |
|                                      |             |          |
|                                      |             |          |
|                                      |             |          |

Im neu erscheinenden Fenster kannst du nun die leeren Felder ausfüllen und allenfalls Bilder zum Hochladen auswählen.

Achtung: Wo Bilder eingefügt werden können, ist die maximale Bildgrösse angegeben. Diese muss berücksichtigt werden, sonst stimmt das Seitenlayout nicht mehr! Sind die Bilder kleiner als die angegebene Maximalgrösse, ist das kein Problem.

Im letzten Feld *«Link zur nächsten Seite»* kann man den Text für einen Verweis auf die nächste Seite eingeben Der Website-Generator erzeugt damit einen Link zur nächstfolgenden Seite in der Liste der bestehenden Seiten.

# Klicken nun auf «Speichern und Schliessen».

Damit die neue Seite auf deiner Webseite auch wirklich angezeigt wird, musst du diese noch veröffentlichen. Klicke dazu in der Übersicht auf **«Website veröffentlichen»**.

Willst du eine erstellte Seite verändern, klicke auf das Symbol oder den Namen dieser Seite.

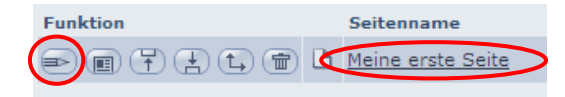

### 6. Erstellte Seiten verwalten

In der Übersicht des Website-Generators wird die Hierarchie der Seiten dargestellt. Die Hierarchie kann durch die Nutzung der folgenden Funktionen pro Seite definiert werden:

Seite nach oben schieben

Seite nach unten schieben

💷 Menüebene wechseln (Zwei Ebenen)

Hier ein kleines Beispiel wie die Hierarchie dann bei der veröffentlichten Webseite aussehen würde.

| Funktion | Seitenname        |              |            |
|----------|-------------------|--------------|------------|
| ✐▯罹◖;€   | <u>Hauptseite</u> | Hauptseite   |            |
|          |                   | Unterseite 1 |            |
|          |                   | Unterseite 2 | Hauptseite |
|          | Unterseite 2      | Unterseite 3 |            |
|          | Unterseite 3      |              |            |
|          |                   |              |            |

Darstellung im Website-Generator

Darstellung auf der Webseite

Denke daran, um die vorgenommenen Änderung zu sehen, musst du jeweils die Seite wieder veröffentlichen. Klicke dazu auf **Website veröffentlichen**. Jetzt kannst du sie dir wieder über den Link ansehen.

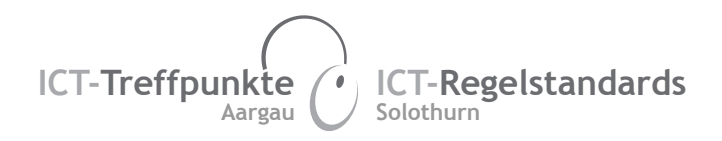

# 7. Hilfreiche Tipps zu educanet<sup>2</sup>

- Falls du Hilfe brauchst, klicke auf das Fragezeichen *in der oberen rechten Ecke.* educanet<sup>2</sup> bietet wirklich brauchbare Anleitungen und Informationen.
- Eigene Fotografien oder gescannte Zeichnungen sind oft sehr grosse Dateien und sollten in in einem Bildbearbeitungsprogramm skaliert werden. Der Befehl zur Verkleinerung von Bildern befindet sich meistens direkt in einem der Menüs der Bildbearbeitungssoftware, manchmal auch unter dem Namen Bildgrösse. Am einfachsten geht es jedoch, wenn bereits auf der Digitalkamera eine sehr kleine Auflösung gewählt wird (z.B. VGA)
- Sollen Tondateien, wie selbsterstellte Podcasts, in die Webseite integriert werden, empfiehlt es sich einen Ordner innerhalb von educanet<sup>2</sup> zu erstellen und diese dort zu sammeln. Danach können sie auf die Webseite verlinkt werden.

## 8. Weitere Hilfe

Falls du weitere Hilfe und Anleitung brauchst, steht dir auf educanet<sup>2</sup> auch ein Online-Kurs zur Verfügung. Wechsle dazu in den Bereich Onlinekurse. Dort findest du den Kurs zum Websitegenerator. Klicke ihn an und melde dich an den Kurs an.

| Onlinekurse auf educanet <sup>2</sup>             |                                                                                                    |  |
|---------------------------------------------------|----------------------------------------------------------------------------------------------------|--|
|                                                   | Auf dieser Übersicht finden Sie, nach Fachbereichen geordnet, einige frei zugängliche<br>Kurse. Die Übersicht informiert kurz über die Anbieter sowie die Kurstitel. Ein Link führt<br>zur Kursbeschreibung und zu weiteren Angaben, sowie zur Kursanmeldung.                                                           |  |
|                                                   | Nachdem Sie sich angemeldet haben, finden Sie den Kurs künftig in Ihrem persönlichen<br>Pull-Down Menu. Eine Kontrolle Ihres Lernfortschritts und allenfalls eines Abschlusstests<br>erfolgt nur dann, wenn Sie Mitglied einer Klasse oder Gruppe sind, in deren Rahmen der<br>Kurs durch eine Lehrperson betreut wird. |  |
| TECHNISCHE WISSENSCHAF                            | TEN UND NATURWISSENSCHAFTEN                                                                                                    |  |
| IT Berufe: 4 Kurse zu                             | m Thema Energieeffizienz 🔸 zu den Kursbeschreibungen                                                                                                    |  |
| Gletscherkunde ► <u>zur  </u><br>educa <b>,ch</b> | Kursbeschreibung                                                                                                    |  |
| TUTORIALS ZU EDUCANET 2-                          | WERKZEUGEN                                                                                                    |  |
| Websitegenerator > 2                              | ur Kursbeschreibung                                                                                                    |  |
| COMPUTER UND ICT                                  |                                                                                                    |  |